## Steps to upload the ACHN PCP Group Enrollment Agreement:

- 1. Log on to the Interactive Web Portal by going to the following link and selecting **Secure Site**: <u>https://www.medicaid.alabamaservices.org/ALPortal/.</u>
- 2. On the *Trade Files* tab select Forms.

| lome NDC Look Up 1 | Information | Account | Claims | Eligibility | Trade Files | Prior | Authorizat | ion | Providers | <b>Provider Director</b> | 1 |
|--------------------|-------------|---------|--------|-------------|-------------|-------|------------|-----|-----------|--------------------------|---|
| Home Site Settings |             |         |        |             | Download    |       |            |     |           |                          |   |
|                    |             |         |        |             | Upload      |       |            |     |           |                          |   |
| Important Anno     | ouncements  |         |        |             | Forms       |       |            |     |           |                          |   |

3. In the *Form Name* drop-down menu, select the *ACHN PCP Group Agreement Documentation* form.

| Form Name* | ~                                              |  |
|------------|------------------------------------------------|--|
|            | CS1 - Consent Form                             |  |
|            | DIG - Digital Upload                           |  |
|            | DNT - Dental Administrative Review Form        |  |
|            | ERU - Enrollment Updates                       |  |
|            | LTC - LTC Records                              |  |
|            | LTC - PEC/Swing Bed Records                    |  |
|            | LTC - Psychiatric/Retrospective Review Records |  |
|            | LTC - SMI Waiver Form                          |  |
|            | PA - Prior Authorization Supporting Doco       |  |
|            | PA - Prior Authorization Change Request        |  |
|            | PA - TCM Recipient Transfer Form               |  |
|            | PAR - PA Reconsideration Supporting Doco       |  |
|            | REA - Revalidation Application Supporting Doco |  |
|            | TPL - TPL Claims Attachment Supporting Doco    |  |

4. Click **Search** for the appropriate form to display for completion.

5. Complete the fillable form and select **Choose File** to electronically attach completed Agreement.

| Instructions :<br>Please complete all form fields below. ACI                              | N PCP Group Enrollment Agreement may be uploaded or faxed upon success    |                          |
|-------------------------------------------------------------------------------------------|---------------------------------------------------------------------------|--------------------------|
| Upon completing and submitting the form                                                   |                                                                           | ful form submission.     |
|                                                                                           | pelow, a barcode coversheet will be generated.                            |                          |
| It is <u>imperative</u> that you save a copy of                                           | is barcode coversheet, should you be requested to submit additional docum | entation for this packet |
| If you do not have a saved PDF version of                                                 | the Agreement, this coversheet may be used to fax a completed printed pap | er version.              |
| Fax documents with the barcode coversh                                                    | et as page 1 and Agreement to 334-215-7416.                               |                          |
| Reminders :<br>Please complete a separate coversheet fo<br>Do not fax double-sided pages. | each ACHN PCP Group Enrollment Agreement.                                 |                          |
| Record ID                                                                                 | 376                                                                       |                          |
| Group ID (NPI) *                                                                          |                                                                           |                          |
| Group Medicaid ID (MCD) *                                                                 |                                                                           |                          |
| Provider / Group Name *                                                                   |                                                                           |                          |
| Submitter First Name *                                                                    |                                                                           |                          |
| Submitter Last Name *                                                                     | Evit                                                                      |                          |
| Submitter Phone *                                                                         | Ext.:                                                                     |                          |
|                                                                                           |                                                                           |                          |
| Chi                                                                                       | ose File No file chosen                                                   |                          |
| Document Upload (*.PDF)                                                                   | ose File No file chosen                                                   |                          |

6. Click **Submit** to submit the form and attachment to Gainwell Technologies

Upon successful submission, a barcode coversheet will be generated. It is **<u>imperative</u>** that you save a copy of this barcode coversheet, should you be requested to submit additional documentation for this packet.

If you do not have a .PDF saved version of the Agreement, this barcode coversheet may be used to fax a completed printed paper version. Fax Agreement with the barcode coversheet as page 1 to (334) 215-7416.

For assistance with this process, please contact Provider Enrollment at (888)223-3630.